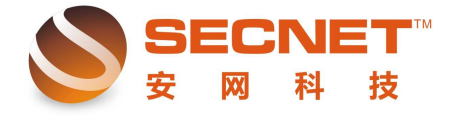

## VPN 创建及访问

随着人类进入 21 世纪,网络信息飞速发展,各种宽带更加普及,众多的企事业单位开始利用 VPN 平台构建安全方便的企业网络,降低成本,并解决在外员工移动办公需求及其合作伙伴的接入网络权限问题。那么如何创建 VPN 网络呢?

拓扑图如下:

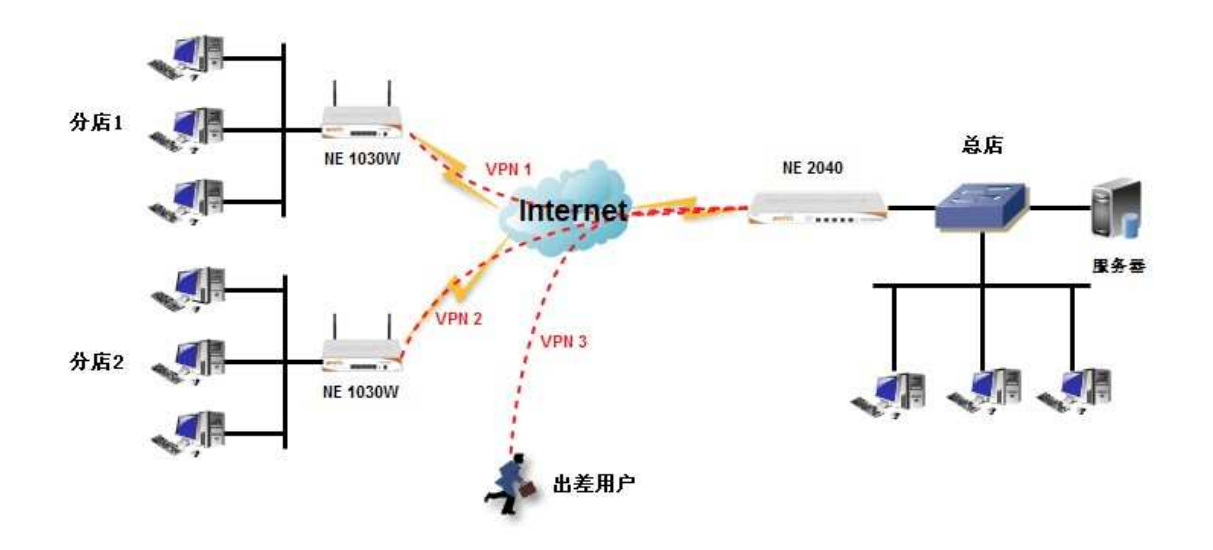

简要设置步骤如下:

1、创建总部 PPTP VPN 服务器,如下图:

| 置货本基       | VPN用户管理       | 用户状态           |           |      |
|------------|---------------|----------------|-----------|------|
| PPTP 服务:   | 打开服务 💌        |                |           |      |
| 端口:        | 1723 (默认端口是1  | 723)           |           |      |
| 地址范围:      | 172.100.1.100 | - 200 (起始地址为PP | TP的服务器地址) |      |
| 分配给客户的DNS: | 0.0.0.0       | 0.0.0          |           |      |
|            |               |                |           |      |
|            |               |                | 提交设置      | 取消设置 |

地址范围:172.100.1.100—200为分配给分店和移动用户拨通 VPN 所获得的 IP 地址段, 2、为分店创建账户信息, 如下图:

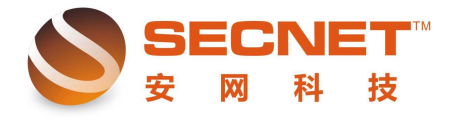

| 📃 基本设置    | VPN用户管理 用户状态                                                           |
|-----------|------------------------------------------------------------------------|
| 用户状态: □ 禁 | 用                                                                      |
| 用户名: qq   | 密码: qq                                                                 |
| 指定IP:     | 类型: VPIW隧道 ▼                                                           |
| 内网网段: 192 | .168.1.0/24 格式: 192.168.1.0/24 多个网段用':'分隔                              |
| 备注: 第一    | ·分店                                                                    |
| 添加        | 修改 取消                                                                  |
| 其中内网网     | 没指的是分店内网 IP 地址。                                                        |
| 3、设置分店    | 客户端,如下图:                                                               |
|           |                                                                        |
| 📃 客戶端设置   | 客户端状态                                                                  |
|           |                                                                        |
| 是否启用:     | 启用 ▼                                                                   |
| 出口接口:     | ALL (默认: ALL(表示全部),WAN1(广域网1),WAN2(广域网2),多个用','分隔如,<br>WAN1,WAN2,WAN4) |
| 用户名称:     | qq                                                                     |
| 用户密码:     | ••                                                                     |
| 服务器地址:    | 58. 63. 113. 10                                                        |
| MTU设置 :   | 默认参数 ✔ 1400                                                            |
| 工作模式:     | 隧道模式 ▼ (默认:隧道模式)                                                       |
| 路由网段:     | 192.168.0.0/24 格式: 192.168.1.0/24 多个网段用':'分隔                           |
|           | 提交设置取消设置                                                               |

其中服务器地址为总部外网口 IP 地址,工作模式选择隧道模式,路由网段为内网 IP 网段。

当用户连接 PPTP 时,客户端状态可显示登录用户的信息,如下图所示:

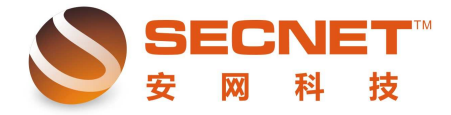

| 🔜 客户端设置                                                                                                    | 图 客户端状态                                                                                                    |
|----------------------------------------------------------------------------------------------------|----------------------------------------------------------------------------------------------------|
| 连接状态<br>出口广域网<br>设备名<br>本地IP地址<br>对端IP地址<br>DNS<br>MTU<br>连接时间                                                                                                    | : Connected<br>: WAN1<br>: ppp100<br>: 172.100.1.101<br>: 172.100.1.100<br>:<br>:<br>:<br>:<br>:<br>: 0 days, 00:00:00                                                        |
| 推接<br>4、对于移z<br>2 3 3 3 5 4 2 1 4 2 1 1 1 1 1 1 1 1 1 1 1 1 1 1 1                                                                                                    | 断 开<br>刷新<br>动客户端,可利用微软视窗系统中自带的软件创建虚拟 VPN 拨号,如下图:<br>小型办公网络                                                                                                    |
| 参 更改 Windoo<br>置<br>相关主题                                                                                                    | MK 防火/描设<br>新建连接向导<br>网络连接类型<br>您想做什么?                                                                                                    |
| <ol> <li>网络疑难角</li> <li>其它位置</li> </ol>                                                                                                    | <b>连接到 Internet(C)</b><br>连接到 Internet,这样您就可以浏览 Web 或阅读电子邮件。                                                                                                    |
| ☞ 控制面板<br><>> 网上邻居<br>● 我的文档                                                                                                    | <ul> <li>         •        <u>建长到我的工作场所的凹缩 (U)</u>         连接到一个商业网络(使用拨号或 VPN),这样您就可以在家里或者其它地         方办公。     </li> <li>         •        <b>设置家庭或小型办公网络(S)</b> </li> </ul> |
| 我的电脑     我的电脑     我们有多少。     我们有多少。     我们有多少,     我们有多少,     我们有少,     我们有少,     我们有少,     我们有少,     我们有少,     我们有少,     我们有少,     我们有少,     我们有少,     我们有少,     我们有少,     我们有少,     我们有少,     我们有少,     我们有少,     我们有少,      我们有少,      我们有少,      我们有少,      我们有少,      我们有少, | 连接到一个现有的家庭或小型办公网络,或者设置一个新的。<br>〇 设置高级连接(2)<br>用并口,串口或红外端口直接连接到其它计算机,或设置此计算机使其它<br>计算机能导应连接                                                                                    |
| <b>阿络连接</b><br>系统文件夹                                                                                                    | 14401胎司 口注致。                                                                                                    |
|                                                                                                    | <上一步(B) 下一步(B) > 取消                                                                                                    |

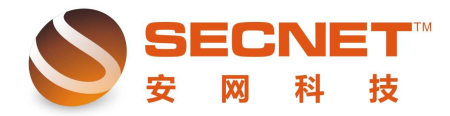

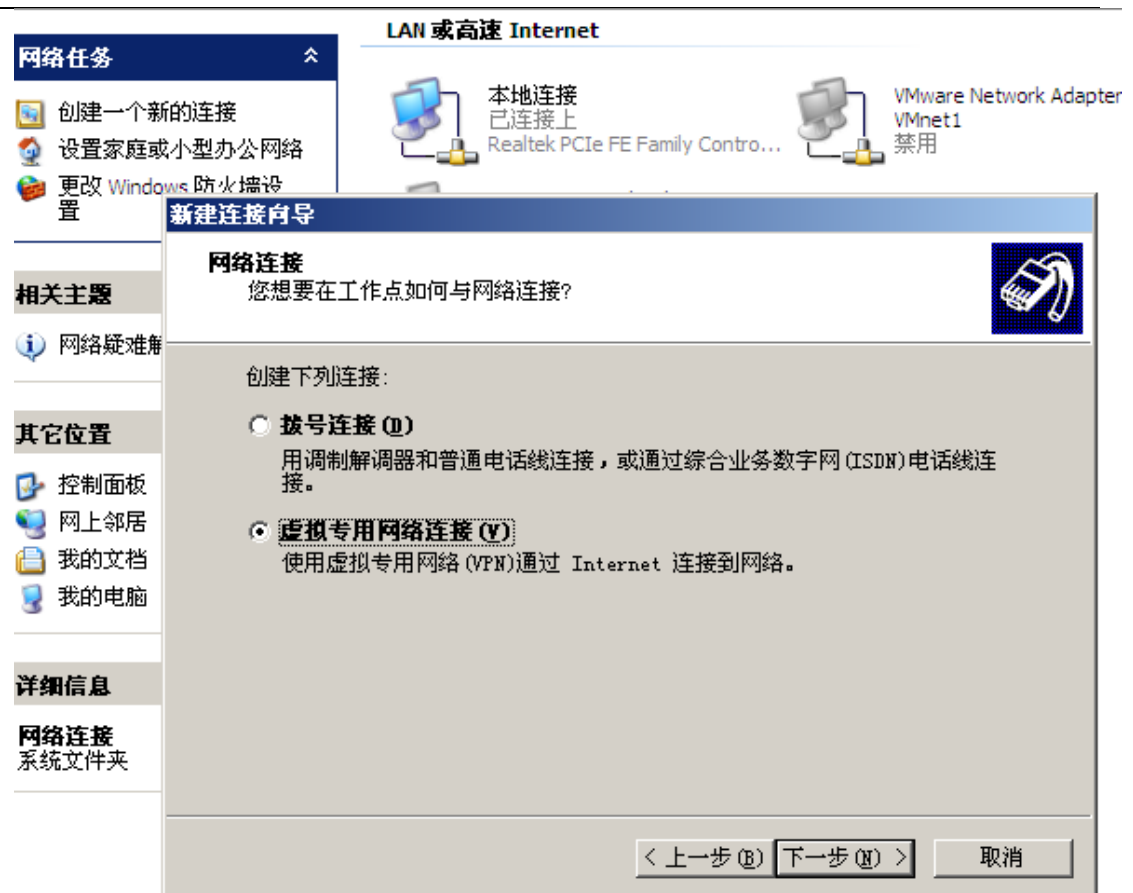

| 任务                           |                                          |
|------------------------------|------------------------------------------|
| 创建一个新的连接                     | 本地连接<br>ご 注接上 VMware I VMware I VMware I |
| 设置家庭或小型办公<br>网络              | . Realtek PCIe FE Family Contro 一点 禁用    |
| 更改 Windows 防火墙<br>设置         | 正接 虚拟专用网络连接     ? ▼                      |
| 启动此连接                        |                                          |
| 重命名此连接                       | ( Comparison ( )                         |
| 删除此连接                        |                                          |
| 更改此连接的设置                     |                                          |
| 位置                           | *                                        |
| 控制面板<br>网上邻居<br>我的文档<br>我的电脑 | 用户名 (U): 44<br>密码 (E): **                |
| 信息                           | ✓ 为下面用户保存用户名和密码(⑤):                      |
| <b> 专用网络连接</b><br>专用网络       | <ul> <li>● 任何使用此计算机的人(A)</li> </ul>      |
| 开<br>微型端口 (PPTP)             | 连接 ©) 取消 属性 @ 帮助 W                       |
| 150.0.100                    |                                          |

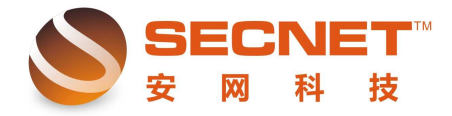

用户创建好虚拟通道后,需要点击属性-->安全,取消安全选项中的数据加密,方可通过 拨号访问服务器端内网主机。

| 刻    | 选项           | 安全                                            | 网络      | 高级    |           |
|------|--------------|-----------------------------------------------|---------|-------|-----------|
| 安全   | 选项           |                                               |         |       |           |
| 0    | 典型 (推着       | 段置)(T                                         | )       |       |           |
| 1000 | 验证我的         | 身份为 (V                                        | D:      |       |           |
| l    | 需要有多         | 全措施的                                          | 的密码     |       | ~         |
| 1000 | □ 自动侦<br>果有的 | 朝我的 り (1) (1) (1) (1) (1) (1) (1) (1) (1) (1) | Windows | 登录名和  | 密码(及域,如   |
|      | 🔽 要求数        | 如据加密(                                         | 没有就断    | 开)(L) |           |
| © j  | 高级(自定        | E义设置)                                         | (D)     |       |           |
| 要你   | <b>制这些</b>   | 日常要                                           | 安全协议    | 义的知识。 | 设置(2)     |
|      |              |                                               |         |       |           |
|      |              |                                               |         |       | - `R      |
|      |              |                                               |         | IP    | Sec 夜直(L) |
|      |              |                                               |         |       |           |
|      |              |                                               |         |       |           |
|      |              |                                               |         | _     |           |
|      |              |                                               |         | 10    |           |

假设总部内网 VPN 服务器主机 IP 地址为 192.168.9.150,当我们访问时只需要在运行窗 口中输入内网服务器主机 IP 地址即可。如下图所示:

| 运行  |                  |                    |           | <u>? ×</u> |
|-----|------------------|--------------------|-----------|------------|
|     | 请键入程             | 序、文件夹、<br>5 - 格力你t | 文档或 Inter | rnet 资源的名  |
|     | φη <b>σ</b> πind | 0WS 119/3/3/3/3/3  | лть.      |            |
| 打开① | ): \\192.        | 168.9.150          |           | 1          |
|     |                  |                    | ri -      | a          |
|     |                  | 确定                 | 取消        | 浏览(B)      |

最终效果:各个分店与总部之前通过 VPN 连接,形成一个大的局域网络,所有电脑之间均可互连互访。下图为 VPN 服务器中共享的文件:

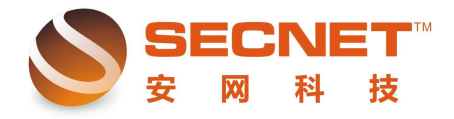

| 👮 \\192. 168. 9. 150                                  |                                            |        |
|-------------------------------------------------------|--------------------------------------------|--------|
| 文件(E) 编辑(E) 查看(Y) 收藏                                  | ( <u>a</u> ) 工具( <u>t</u> ) 帮助( <u>t</u> ) |        |
| 😋 后退 🔹 🕤 🔹 😰 🔎 搜索 🜔                                   | 文件夹 │ ॑॑॑॑                                 |        |
| 地址 (1) 💡 \\192. 168. 9. 150                           |                                            | 💌 🄁 转到 |
| 网络任务       ★                                          | 新建文件夹                                      |        |
| 其它位置                                                  |                                            |        |
| ● Morkgroup<br>● 我的电脑<br>● 我的文档<br>● 共享文档<br>● 打印机和传真 |                                            |        |
| 详细信息 ※                                                |                                            |        |
|                                                       |                                            |        |
| 1 个对象                                                 |                                            | li.    |